## Library Search User Guide

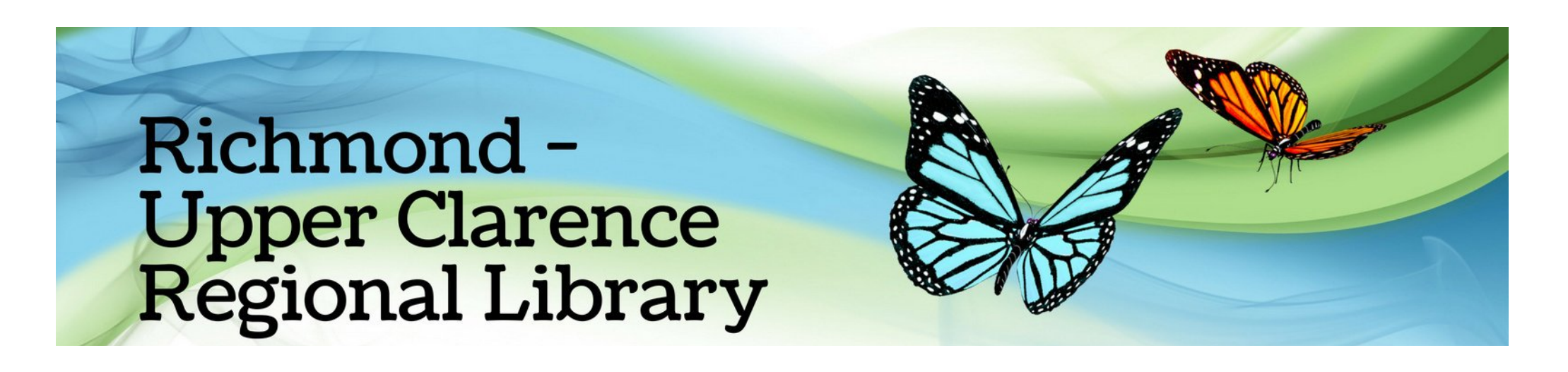

## How do I search for library items?

Go to our online catalogue: https://bit.ly/rucrlcat or download the Library app from the app store

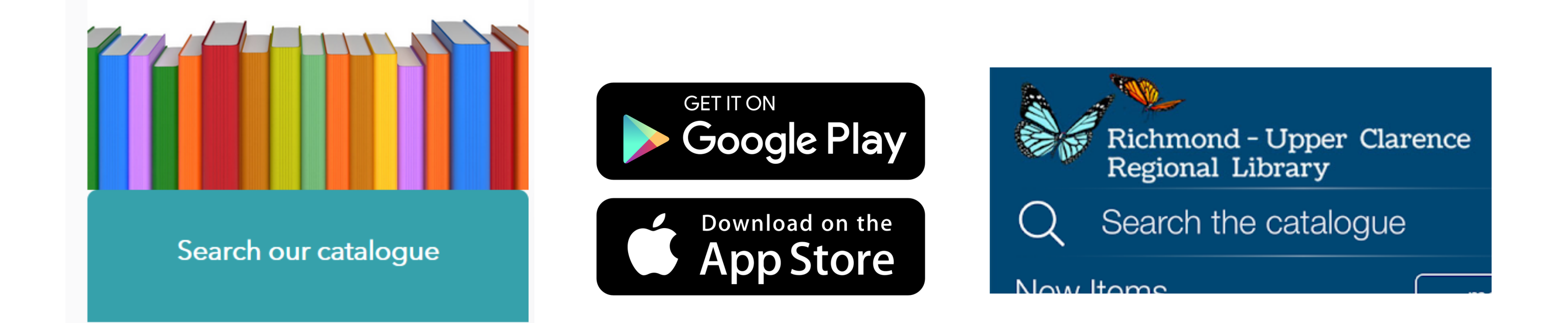

Type in the search box (you can also select an index such as title, author, series, any word) then click "OK"

|                  | Enter search term/s then click the 'OK' button |
|------------------|------------------------------------------------|
| james patterson  |                                                |
|                  | Index                                          |
| Author           |                                                |
| Anyword          |                                                |
| Titles           |                                                |
| Author           |                                                |
| Articles         |                                                |
| Corp. Author     |                                                |
| Combined Author  |                                                |
| Limited Subject  |                                                |
| Notes            |                                                |
| Extended Subject |                                                |
| Sounds Like      |                                                |
| Subjects         |                                                |

## The search results show the shelf location and which library the item/s are available at.

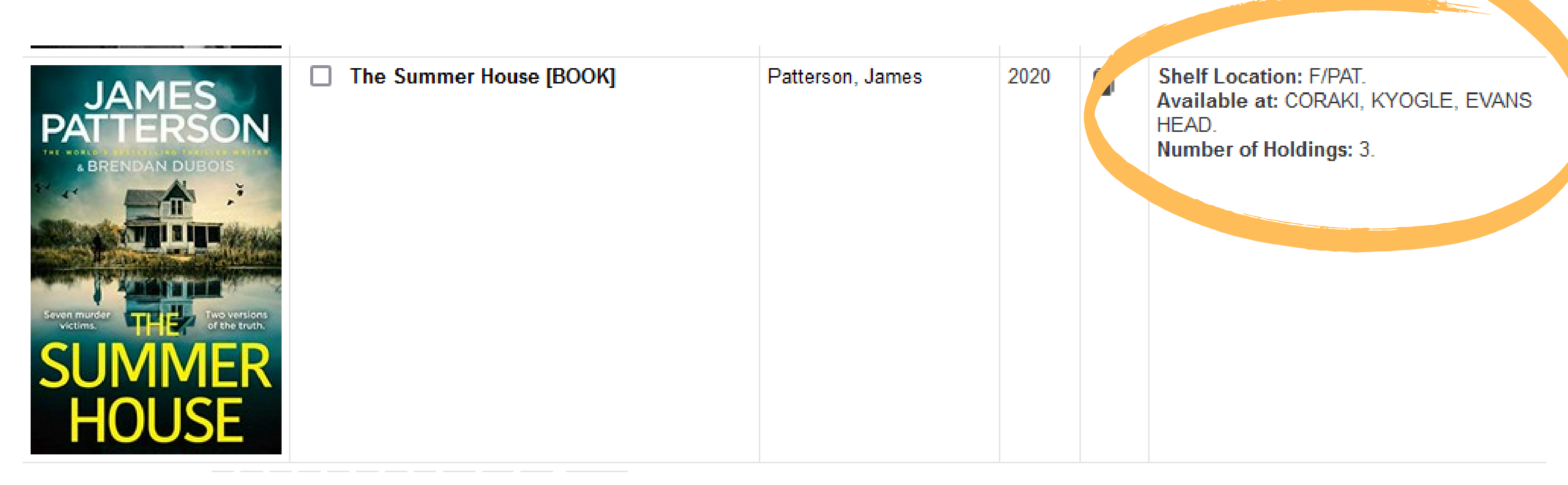

To use the Advanced Search, type in one or more boxes, select index and limit by library location, publication year, material type or collection, then click "Search"

Limit by Availability Init by Material Type Limit by Collection All Material All Collections ~  $\sim$ 

| Search Term/s                                       | Index   | Operator           |  |
|-----------------------------------------------------|---------|--------------------|--|
| james patterson                                     | Author  | AND ~ BROWSE INDEX |  |
| canace fox                                          | Author  | AND ~ BROWSE INDEX |  |
| 2 Sisters Detective Agency                          | Titles  | AND ~ BROWSE INDEX |  |
| -                                                   | Anyword | AND ~ BROWSE INDEX |  |
|                                                     | Anyword | AND ~ BROWSE INDEX |  |
| Limit by Publication Year from YYYY Through to YYYY |         |                    |  |
| Records Display per page 20 ~                       |         |                    |  |
| Limit by Location                                   |         |                    |  |
| All Locations<br>CASINO<br>EVANS HEAD               |         |                    |  |